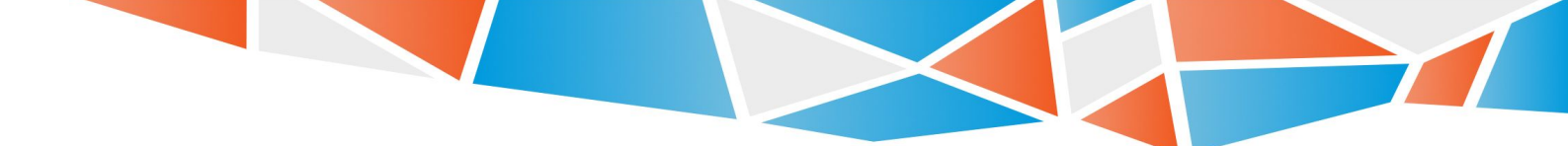

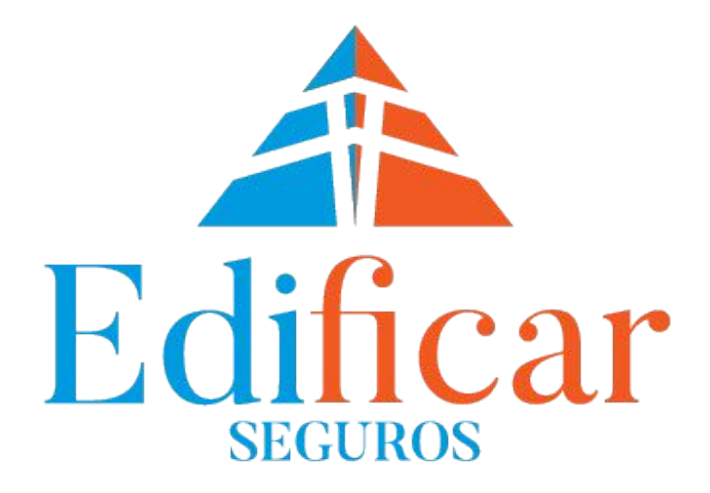

# **MI SEGURO**

INSTRUCTIVO - PARA REGISTRAR UN USUARIO EN EL PORTAL MI SEGURO

Edificar - Riobamba 429 Piso 18 C.A.B.A - C1025ABI - 0810-999-3343 - www.edificarseguros.com.ar

# **INGRESO AL SISTEMA**

Debe dirigirse a www.edificarseguros.com.ar, e ingresar a "MI SEGURO"

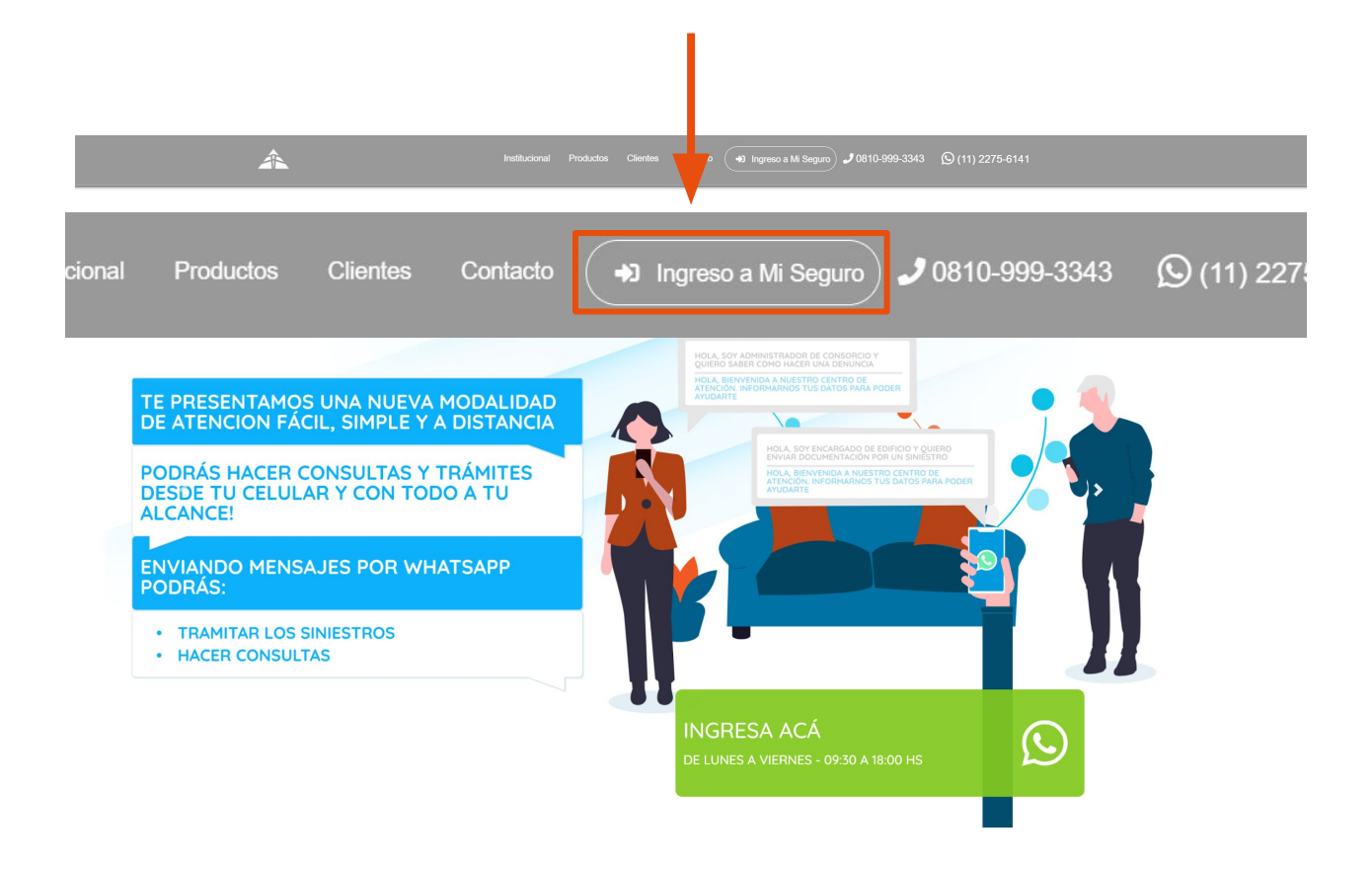

Una vez dentro, se visualizará la siguiente pantalla

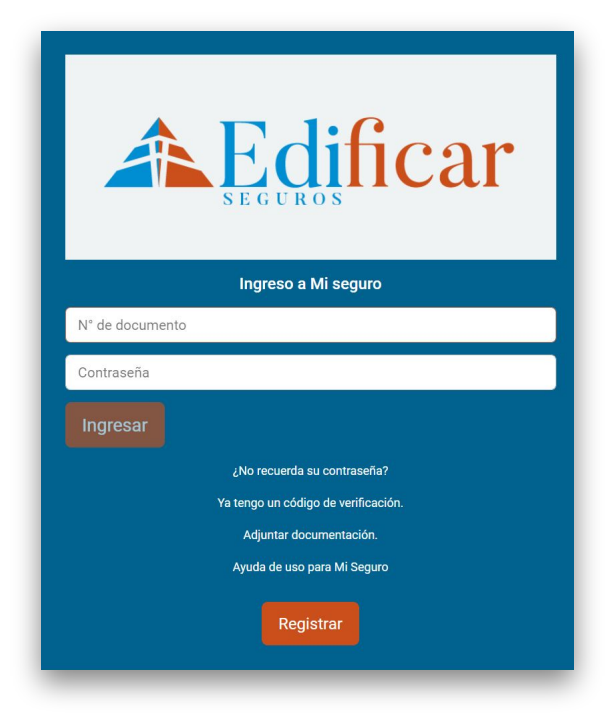

# REGISTRACIÓN

Le mostrará la pantalla para "Registrarse", en la que completará su DNI, CUIT del empleador, la forma en la que desea que se verifique su identidad (la más habitual es mensaje por correo electrónico) y contraseña, ejemplo:

| Registrarse                                   |                      |  |  |  |  |
|-----------------------------------------------|----------------------|--|--|--|--|
| Si ya se encuentra registrado, inicie sesión! |                      |  |  |  |  |
| Tipo de usuario                               |                      |  |  |  |  |
| Asegurado/Trabajador/Afiliado                 |                      |  |  |  |  |
| N° de DNI * (será su nombre de usuario)       | CUIT del empleador * |  |  |  |  |
| N° de DNI                                     | CUIT del empleador   |  |  |  |  |
| Apellido y nombre                             |                      |  |  |  |  |
| NO SE CONOCE                                  |                      |  |  |  |  |
| ¿Cómo desea que verifiquemos si               | u identidad?         |  |  |  |  |
| Mensaje por correo electrónico                | Mensaje al celular   |  |  |  |  |
| Contraseña *                                  | Repetir contraseña * |  |  |  |  |
| Contraseña                                    | Repetir contraseña   |  |  |  |  |
| Peristrar                                     |                      |  |  |  |  |
| Registrat                                     |                      |  |  |  |  |
|                                               |                      |  |  |  |  |
|                                               |                      |  |  |  |  |

Luego de completar los datos y presionar el botón "Registrar", se abrirá la siguiente pantalla de "Política de privacidad / Términos y condiciones de uso", una vez leída la misma debajo de todo al final se encontrará un check para marcar "He leído y acepto los Términos y Condiciones y Políticas de Uso y Privacidad", y presionar "Generar Usuario", ejemplo:

|                 | las obligaciones de uso de su sitio web.                                                                                                    |
|-----------------|----------------------------------------------------------------------------------------------------|
|                 | • Poner término, suspender o interrumpir unilateralmente, en cualquier momento el acceso y uso de su sitio web.                                                                                                    |
| 11. (<br>/      | jueda bajo la exclusiva responsabilidad de los usuarios el acceso a este Sitio desde una jurisdicción distinta de la República<br>vgentina y EDIFICAR SEGUROS S. A se desliga de toda responsabilidad por cualquier incumplimiento de leyes o regulaciones<br>ocales en que los usuarios puedan incurrir como consecuencia del luso de la página y el ingreso en la misma.                                                                                                    |
| L               | as personas que encontrándose fuera de este país accedan a esta página deberán requerir asesoramiento profesional<br>ndependiente sobre la posibilidad de acceder a las mismas desde el lugar en que se encuentren.                                                                                                    |
| 12. E<br>i<br>r | in ocasión de hacer uso o acceder al sitio o a cualquiera de sus páginas el usuario asume la responsabilidad por toda transmisió<br>lícita de información o contraria a la moral y las buenas costumbres o de carácter injurioso, densivo, difamatorio, obsceno,<br>nomográfico, o de tra forma objetable, incluyendo pero sin limitares a transmisión de mensajes o información que en si mismos<br>constituyan o alienten conductas contrarias a la legislación vigente nacional o internacional o den lugar a acciones por<br>esponsabilidad civil.                                                             |
| 13. 1<br>)<br>e | odas las marcas comerciales, dibujos, emblemas, imágenes, logotipos, isotipos, combinaciones de colores, combinación de letr.<br>rumeros, frases publicitarias y todo otro signo con capacidad distintiva de los productos o servicios que aparezcan publicados<br>siste sitix obe soa propiedad de EDIFICAR SEGUROS S.A y se encuentran protegidos por las leyes que regulan la Propiedad<br>ntelectual, las Marcas y Patentes.                                                                                                    |
| 5 i             | e pueden imprimir, copiar, descargar o almacenar en forma temporaria fragmentos del sitio de EDIFICAR SEGUROS S.A para su<br>nformación personal o cuando use algún producto y/o servicio.                                                                                                    |
| tso             | lo se podrá alterar ni modificar ningún material que se imprima o descargue de este sitio, incluyendo, sin limitación alguna, la<br>supresión de marcas identificatorias o leyendas en dicho material. No se podrá distribuir este material a terceros. Se prohibe<br>usiquier otro uso a menos que se solicite y obtenga de EDIFICAR SEOMOS S.A. de nosentimiento escrito previo.                                                                                                    |
| 14<br>r<br>F    | lurisdicción y Legislación Aplicable. El presente acuerdo sobre el tratamiento de los datos personales de los usuarios del sitio ver<br>le EURICAR SEGNOS S.A se lego fas leyes de la Regública Argentina. Cualquier disputo a reclamo que surja con relación al<br>niemo, incluyendo cualquier disputa sobre la validez, interpretación, exigibilidad o incumplimiento serán exclusivamente resueltat<br>or la Justició Ancional Ordinaria en lo Comercial de la Ciudad Autónoma de Buenos Aires de la República Argentina, renunciando<br>xpresamente a todo otro fuero o jurísdicción que pudiere corresponder. |
|                 | He leido y acepto los Términos y Condiciones y Políticas de Uso y Privacidad.                                                                                                    |

## CORREO

Le llegará al usuario el siguiente correo a la casilla que fue indicada al momento de registrarse (en caso de no verlo se sugiere revisar la bandeja de SPAM o correo no deseado), ejemplo:

| [MiSeguro] Confirmación de Email Recibidos ×                                                                                                    |   | ē | Ľ |
|----------------------------------------------------------------------------------------------------|---|---|---|
| no-responder@edificarseguros.com.ar<br><sub>para</sub> mí ▼                                                                                                    | ☆ | * | : |
| Su registro ha finalizado correctamente.<br>Recuerde que su nombre de usuario es el número de documento provisto por usted durante el registro.<br>El siguiente código de verificación le será requerido para finalizar el registro, por favor tome nota del mismo. |   |   |   |
| Código de verificación: 577248                                                                                                    |   |   |   |
| Para confirmar su usuario y continuar con el proceso de registro, haga click en el botón que aparece debajo:                                                                                                    |   |   |   |
| Confirmar usuario                                                                                                    |   |   |   |

Como se observa, el correo que llega contiene un código de verificación, y un enlace a una página llamado "Confirmar usuario", al presionar "Confirmar usuario" se abre la siguiente pantalla:

| Seleccionar ar   | chivo No se eligió archivo |  |
|------------------|----------------------------|--|
| oto de dorso del | DNI                        |  |
| oto del asegurad | lo con código anotado      |  |
| Seleccionar ar   | chivo No se eligió archivo |  |
| Confirmar        | Volver                     |  |
|                  |                            |  |
|                  |                            |  |

En esta pantalla el usuario deberá adjuntar las tres fotos tal como se le indica, y luego presionar en "Confirmar".

Luego deberá esperar a que el usuario sea validado y recibirá un correo de "Confirmación de usuario" como el del ejemplo:

| Confirmación de usuario Recibidos x                                                                                 |               |   | Ð | Ø |
|----------------------------------------------------------------------------------------------------|---------------|---|---|---|
| no-responder@edificarseguros.com.ar<br>para mí 👻                                                                    |               | ☆ | 4 | : |
| Estimado/a nos ponemos en contacto con usted para notificarle que su usuario ha sido validado y ya puede comenzar a | a utilizarlo. |   |   |   |
| ▲ Responder                                                                                                    |               |   |   |   |

# PORTAL MI SEGURO

En el portal de mi seguro podrá gestionar las denuncias de siniestros, consultar y descargar sus certificados de cobertura, y consultar el estado de su cuenta individual

| Edifie                 | $car \equiv \Box$                     | • 🧕 |
|------------------------|---------------------------------------|-----|
| Certificados cobertura |                                       |     |
| Demanda sinteens       |                                       |     |
| Mis siniestros         |                                       |     |
|                        | <sub>ii</sub> Bienvenido a Mi seguro‼ |     |
|                        |                                       |     |
|                        |                                       |     |
|                        |                                       |     |
|                        |                                       |     |
|                        |                                       |     |
|                        |                                       |     |
|                        |                                       |     |
|                        |                                       |     |

\*Aclaración: en caso de que al ingresar el N° de DNI y N° de CUIT del empleador no se autocomplete su Apellido y Nombre, deberá contactarse con cualquiera de nuestros números de contacto.

#### Una vez que ingrese al portal MI SEGURO, Ud. podrá:

- Consultar y descargar sus certificados de cobertura.
- Efectuar denuncias de siniestro
- Consultar el estado de su cuenta individual para la cobertura de
- Seguro de Vida con Ahorro, en caso de tenerla contratada.
- Consultar el estado de sus siniestros.

### CONTACTO

recepcion@edificarseguros.com.ar info@edificarseguros.com.ar siniestros@edificarseguros.com.ar Tel: 0810 999 3343 (INT 3224)

| N° de inscripción en SSN<br>0080                                                                                                    | Atención al asegurado<br>0800-666-8400 | Organismo de control | www.argentina.gob.ar/ssn | SSN SUPERINTENDENCIA DE SEGUROS DE LA NACIÓN |  |  |  |
|----------------------------------------------------------------------------------------------------|----------------------------------------|----------------------|--------------------------|----------------------------------------------|--|--|--|
| Horario de atención, Lunes a Viernes de 10:00 hs a 17:00 hs.                                                                                                    |                                        |                      |                          |                                              |  |  |  |
| La entidad aseguradora dispone de un Servicio de Atención al Asegurado que atenderà las consultas y reclamos que presenten los tomadores de seguros, asegurados, beneficiarios y/o derechohablentes.<br>El servicio de Atención al Asegurado está integrado por:<br>RESPONSABLE: Moundjian Natalia / Int 3203 / Mali: moundjian.n@edificarseguros.com.ar<br>SUPLENTE: Sosa Karina / Int 3315 / Mali: sosa.k@edificarseguros.com.ar |                                        |                      |                          |                                              |  |  |  |
| En caso de que el reclamo no haya sido resuelto o haya sido desestimado, total o parcialmente, o que haya sido denegada su admisión, podrá comunicarse con la Superintendencia de Seguros de la Nación por teléfono al 0800-666-8400, correo electrónico a denuncias@ssn.gob.ar o por formulario web a través de www.argentina.gob.ar/ssn.                                                                                         |                                        |                      |                          |                                              |  |  |  |